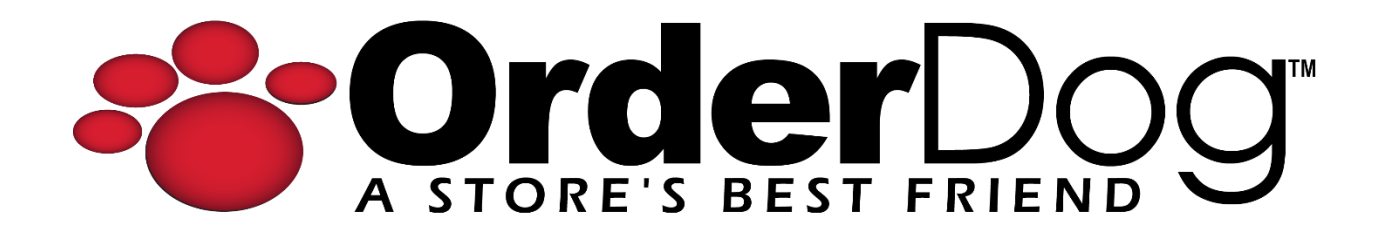

## Step 2.1 - Connecting to a Wireless Network

## on the Mobile Scanner

Getting Started with OrderDog > Step 2 – Mobile Scanner

1. First, if you are not on the home menu when you turn on the scanner, press the home button found below the scanner screen. You should now be on the home screen.

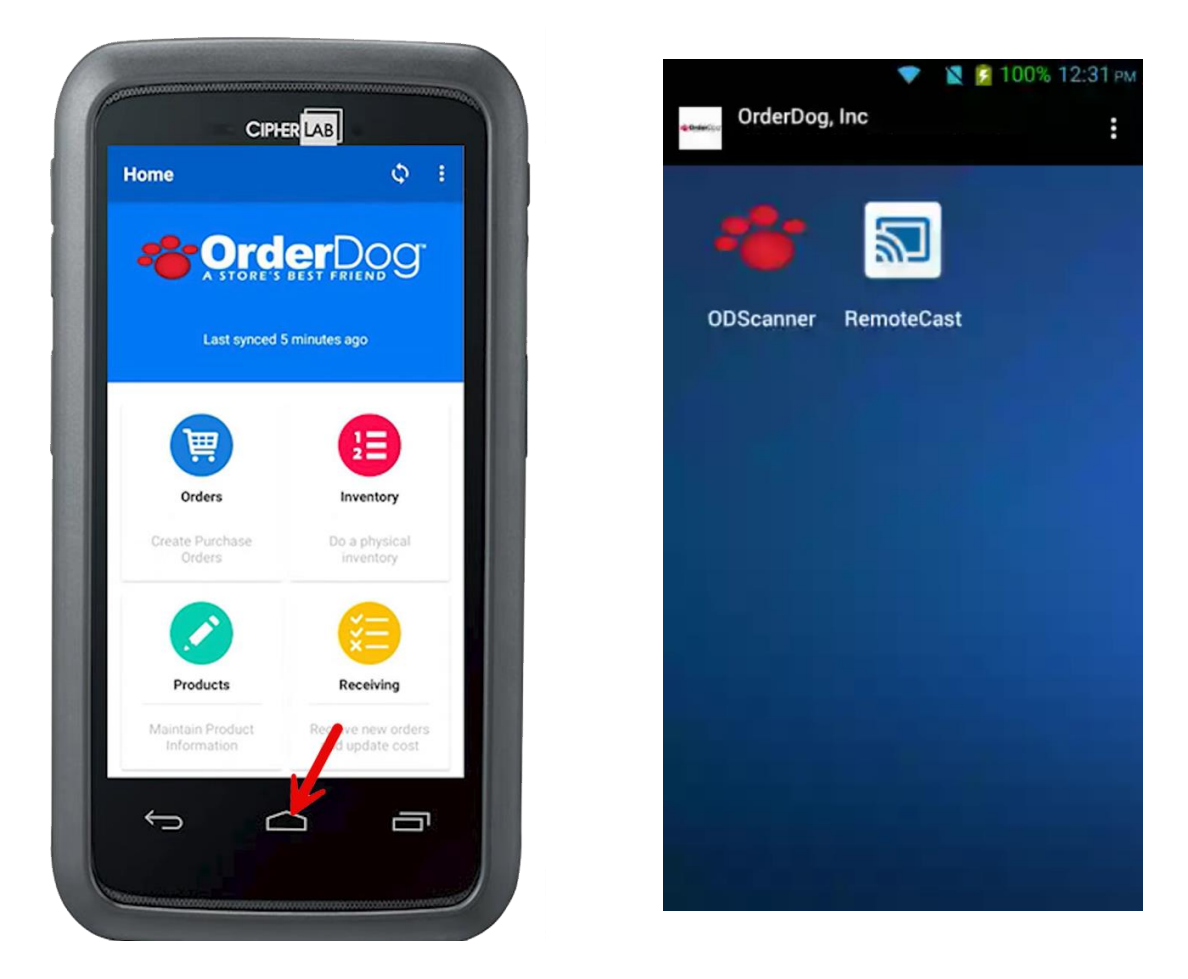

2. Tap on the three dots in the top-right corner. Then, tap on "Wi-Fi Connection" in the drop-down menu.

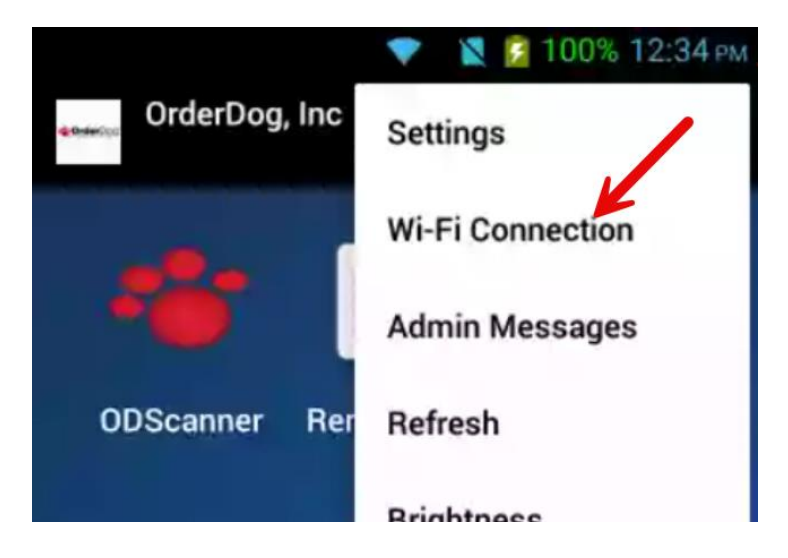

3. Find your Wi-Fi in the menu. Enter your password if you have one, and then tap "Connect".

| GrderDog_2G            |         |
|------------------------|---------|
| OrderDog_2G            |         |
| Put your password here | e l     |
| Show password          |         |
| Cancel                 | Connect |
| • Secured              |         |

4. Your Wi-Fi Connection will now appear at the top of the list and say "Connected" below the name. The Wi-Fi symbol will also appear at the top of the screen showing that the Wi-Fi is connected.

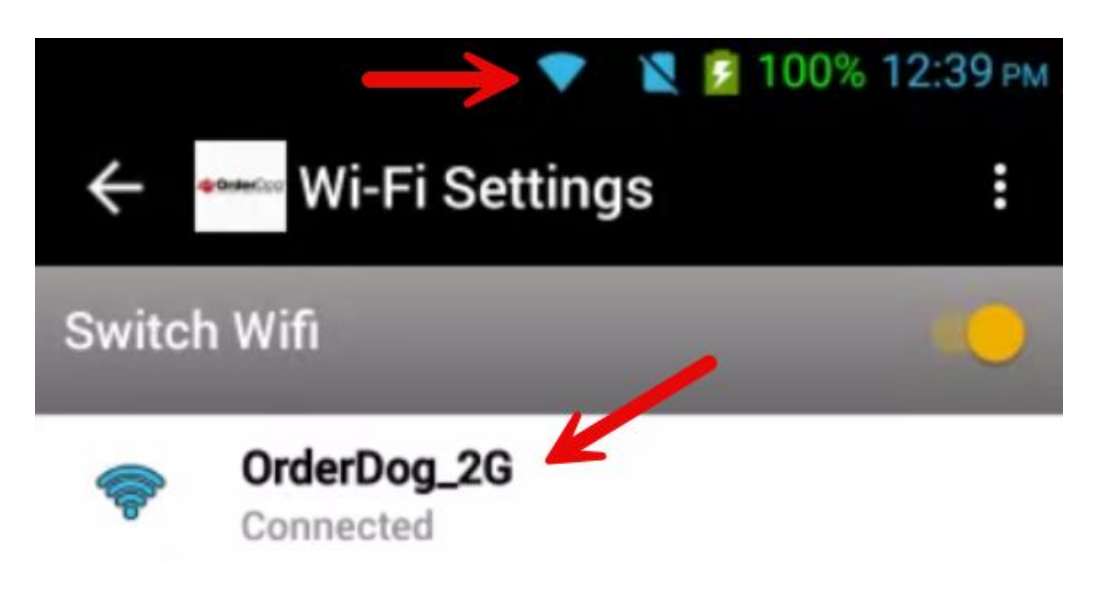

YOU'RE DONE!

If you have any questions or concerns regarding this tutorial, or any other inquiries, please feel free to contact us at:

Email: <a href="mailto:support@orderdog.com">support@orderdog.com</a>

Call: 1-866-673-3736

Our hours: 8 AM - 6 PM CST

Monday – Friday

After Hours Support Available

Visit our website for more tutorials and resources: <u>https://orderdog-inc.kayako.com/</u>

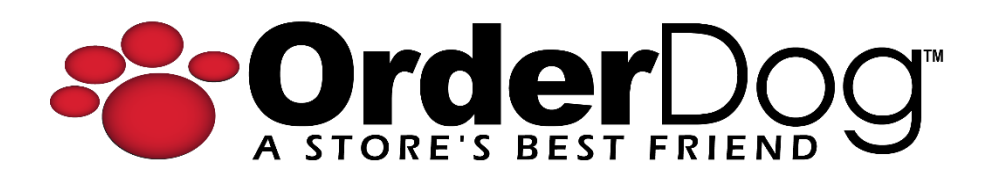